SUBDIRECCIÓN GENERAL DE AFILIACIÓN, COTIZACIÓN Y GESTIÓN DEL SISTEMA RED

## Manual de Transacción de Inscripción CCC de Empresario Individual

Marzo 2017

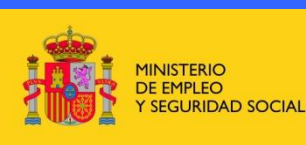

SECRETARÍA DE ESTADO DE LA SEGURIDAD SOCIAL TESORERÍA GENERAL DE LA SEGURIDAD SOCIAL

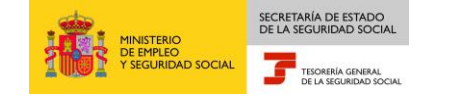

## INDICE

| 1. | INTRODUCCIÓN                                                                         | .3       |
|----|--------------------------------------------------------------------------------------|----------|
| 2. | ACCESO A AFILIACIÓN ONLINE                                                           | .4       |
| 1  | 2.1. ¿Cómo acceder a la transacción de Inscripción C.C.C. de Empresar<br>Individual? | io<br>.4 |
| 3. | INSCRIPCIÓN                                                                          | .9       |

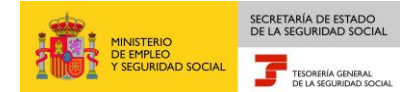

## 1. INTRODUCCIÓN

La Tesorería General de la Seguridad Social (en adelante TGSS), en su afán de promover la formación entre los usuarios del Sistema RED, ha decidido realizar un manual dirigido a los usuarios que deseen utilizar la transacción de Inscripción CCC de Empresario Individual.

Este manual de la transacción de Inscripción CCC de Empresario Individual contiene de forma resumida y en un lenguaje sencillo, los pasos que deben seguir los usuarios en el Sistema RED para:

- Solicitud de Inscripción y asignación de Código de CCC Principal.
- Solicitud de Inscripción y asignación de Código de CCC Secundario.

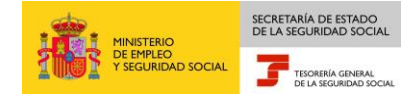

## 2. ACCESO A AFILIACIÓN ONLINE

# 2.1. ¿Cómo acceder a la transacción de Inscripción C.C.C. de Empresario Individual?

En primer lugar se debe acceder, desde el navegador de Internet, a la página web de la Seguridad Social (www.seg-social.es).

Una vez en esta página:

1. Pulsar sobre "Acceso Sistema RED on-line" que aparece en la parte inferior derecha de la pantalla.

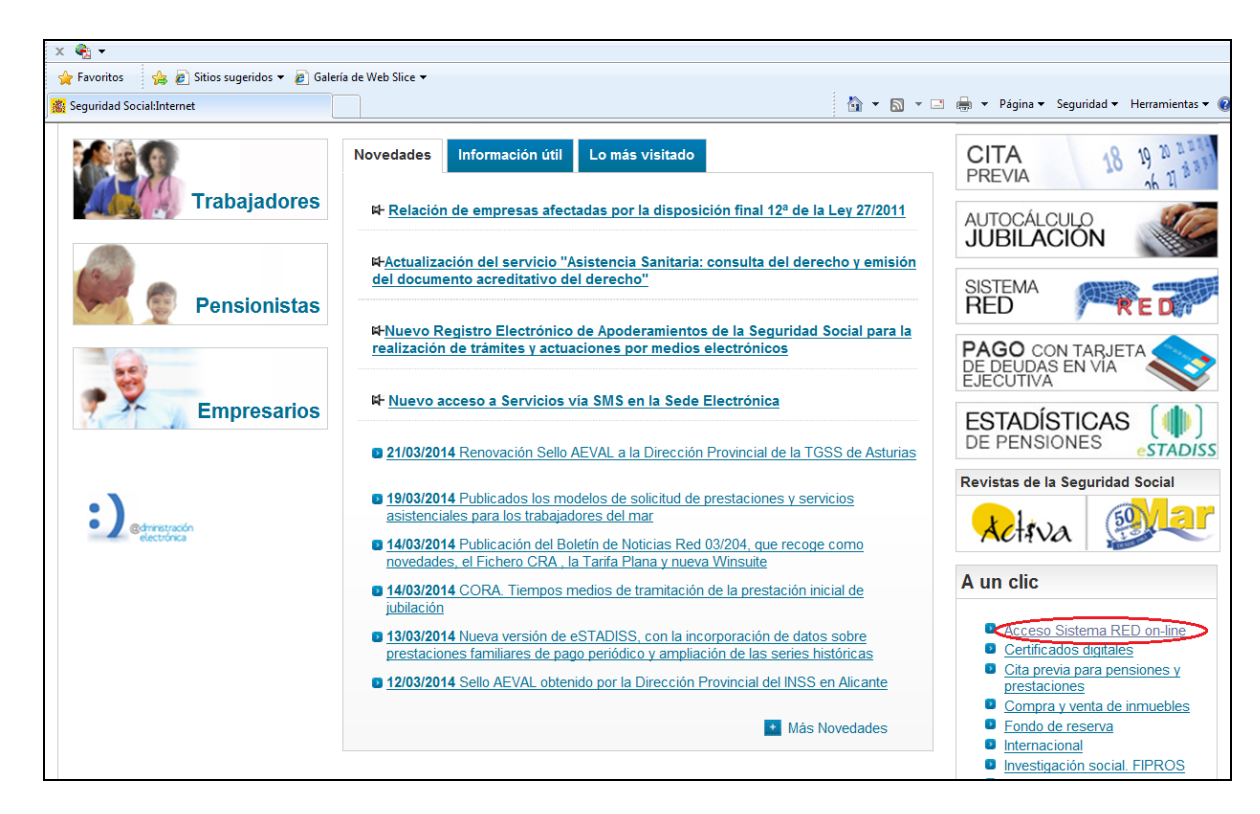

2. Aparece una nueva pantalla en la que el usuario puede consultar la lista de certificados admitidos en la Sede Electrónica de la Seguridad Social y comprobar la validez de cualquier tarjeta criptográfica o certificado instalado en el ordenador del ususario.

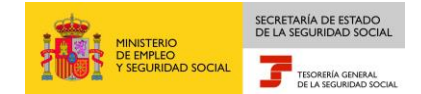

Al seleccionar el botón "Acceso con otros certificados", se muestra una ventana de selección, en la que el usuario puede elegir el certificado que quiere utilizar para acceder al Sistema RED on-line.

|                                                                                                    |                                                                          | Inicio · Mapa Web · Ayuda · Glosario · Accesibilidad |
|----------------------------------------------------------------------------------------------------|--------------------------------------------------------------------------|------------------------------------------------------|
| GOBERNO<br>DE ESPANA<br>VIETRO<br>VIEGURIDAD SOCIAL                                                                                                    | SEGURIDAD                                                                | Información Lingüística Selección de idiomas 🗸 🕨     |
|                                                                                                    |                                                                          | Buscador avanzado                                    |
| Conócenos Normativa Información Económ                                                                                                    | Seguridad de Windows<br>Seleccione un certificado                        | ×<br>ensionistas Empresarios                         |
| Aviso a usuarios del Cert                                                                                                    | Emisor: AC DNIE 001<br>Válido desde: 16/08/2016 hasta<br>26/02/2021      | SEDE<br>ELECTRÓNICA                                  |
| Estás en: Inicio » Aviso a usuarios del Certificad<br>Aviso a usuarios del Certificado SI                                                                                                    | <u>Haga clic aquí para ver las</u><br>propiedades del certificado        |                                                      |
| Desde el mes de septiembre el certificado SILC<br>certificados. Se puede consultar la <u>Lista de cert</u><br>Si ya dispone de otro certificado digital instalar<br>uso en el Sistema RED en este <u>servicio</u> | Emisor: AC FNMT Usuarios<br>Válido desde: 16/06/2016 hasta<br>16/06/2020 | a su                                                 |
|                                                                                                    | Aceptar                                                                  | Cancelar                                             |
|                                                                                                    |                                                                          |                                                      |
| Enlaces - Sugerencias y gueias - Consultas -                                                                                                    | FAQ                                                                      |                                                      |
| Copyright © Seguridad Social 2017. Todos los der                                                                                                    | echos reservados. Aviso Legal                                            | RSS W3C AA WOAG W3C HTML 4.0 W3C OSS                 |

Se selecciona el Certificado y se pulsa el botón Aceptar.

3. En función del tipo de certificado/tarjeta criptográfica seleccionado y de la configuración del navegador, el usuario deberá introducir su contraseña/PIN.

#### Manual de Transacción de Inscripción CCC de Empresario Individual

|                                                                                                    |                                        | Inicio -                              | Mapa Web · Ayuda · Glosario · Accesibilidad |
|----------------------------------------------------------------------------------------------------|----------------------------------------|---------------------------------------|---------------------------------------------|
|                                                                                                    | SEGURIDAD                              | Informa                               | ción Lingüística Selección de idiomas 🗸 🕨   |
| Y SEGURIDAD SOCIAL                                                                                         | SOCIAL                                 |                                       | Pintroduzca texto a buscar                  |
|                                                                                                    |                                        |                                       | Buscador avanzado                           |
| Conócenos Normativa Información Económi                                                                    | co Financiera Estadísticas, Pre        | supuestos y Estudios Trabajadores     | Pensionistas Empresarios                    |
|                                                                                                    |                                        | ×                                     |                                             |
| 6                                                                                                    | Condensieles resultidas                |                                       |                                             |
| Aviso a usuarios del Cert                                                                                  | Para permitir que la aplicación ac     | ceda a su clave privada, escriba la   | SEDE                                        |
|                                                                                                    | contraseña:                            |                                       | ELECTRONICA                                 |
|                                                                                                    | Descripción de clave: Clave priva      | da de CryptoAPI                       |                                             |
| Estás en: Inicio » Aviso a usuarios del Certificad                                                         | Contraseña                             |                                       |                                             |
| Aviso a usuarios del Certificado SI                                                                        | Escribir contras                       | eña                                   |                                             |
| Aviso a usuallos del certificado di                                                                        | Escribil contras                       |                                       |                                             |
| Desde el mes de septiembre el certificado SILC<br>certificados. Se puede consultar la <u>Lista de cert</u> |                                        | Describia No securitia                | 1                                           |
| Si ya dispone de otro certificado digital instalac                                                         | on on narogador o larjona onpre        | granoa, paoao comprobar or co rando p | a su                                        |
| uso en el Sistema RED en este servicio                                                                     |                                        |                                       |                                             |
| Acceso con otros certificados                                                                              |                                        |                                       |                                             |
|                                                                                                    |                                        |                                       |                                             |
|                                                                                                    |                                        |                                       |                                             |
|                                                                                                    |                                        |                                       |                                             |
|                                                                                                    |                                        |                                       |                                             |
| Enlaces · Sugerencias v queias · Consultas ·                                                               | FAQ                                    |                                       |                                             |
| Copyright © Seguridad Social 2017. Todos los dere                                                          | chos reservados. Aviso Legal           | 🔊 R:                                  | SS W3C AA WCAG W3C HTML 4.0 W3C CSS         |
|                                                                                                    |                                        |                                       |                                             |
|                                                                                                    |                                        | Inicio                                | Mapa Web · Ayuda · Glosario · Accesibilidad |
|                                                                                                    | SEGURIDAD                              | Informa                               | ación Lingüística Selección de idiomas 🗸 🕨  |
| DE ESPANA DE EMPLEO<br>Y SEGURIDAD SOCIAL                                                                  | SOCIAL                                 |                                       | Introduzca texto a buscar                   |
|                                                                                                    |                                        |                                       | Buscador avanzado                           |
| Conéconos Normativo Información Económia                                                                   | o Einanciora - Estadísticas - Pro      | cupuestes y Estudios Trabajadoros     | Pancionistas Empresarios                    |
| Conocenos Normaliva Información Economia                                                                   | So Financiera Estadísticas, Fre        | supuestos y Estudios Trabajadores     | Pensionistas Empresarios                    |
|                                                                                                    | Seguridad de Windows                   | >                                     | <                                           |
|                                                                                                    | The second second                      |                                       | SEDE A                                      |
| Aviso a usuarios del Cert                                                                                  | larjeta inteligente<br>Escriba su PIN. |                                       | ELECTRÓNICA                                 |
|                                                                                                    |                                        |                                       |                                             |
|                                                                                                    | PIN                                    |                                       |                                             |
| Estás en: Inicio » Aviso a usuarios del Certificad                                                         | E PIN                                  |                                       |                                             |
| Aviso a usuarios del Certificado SI                                                                        |                                        |                                       |                                             |
| Desde el mes de septiembre el certificado SILC                                                             | Más información                        | 1                                     |                                             |
| certificados. Se puede consultar la Lista de cert                                                          |                                        |                                       |                                             |
| Si ya dispone de otro certificado digital instalad<br>uso en el Sistema RED en este servicio               |                                        | Aceptar Cancelar                      | a su                                        |
| Acceso con otros certificados                                                                              |                                        |                                       |                                             |
|                                                                                                    |                                        |                                       |                                             |
|                                                                                                    |                                        |                                       |                                             |
|                                                                                                    |                                        |                                       |                                             |
|                                                                                                    |                                        |                                       |                                             |
|                                                                                                    |                                        |                                       |                                             |
|                                                                                                    |                                        |                                       |                                             |
| Enlaces - Sugerencias y quejas - Consultas -                                                               | FAQ                                    | <b>S</b> R                            | SS W35 AA MOA6 W35 HTHL A0 W35 055          |

A continuación, el sistema le autenticará como usuario.

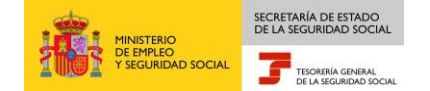

4. Tras validar el usuario y la contraseña, la pantalla que aparece en la nueva ventana del navegador contiene un saludo de bienvenida con el nombre del usuario y las opciones que tiene disponibles. Una de estas opciones es "Servicios RED".

| Servicios R.E.D                                                                   | Verificacion de Documentos                            |
|-----------------------------------------------------------------------------------|-------------------------------------------------------|
| Inscripción y Afiliación Online                                                   | Verificación de Documentos e Informes mediante huella |
| Afiliación Online Prácticas                                                       |                                                       |
| Corrección de Errores                                                             |                                                       |
| Inscripción y Afiliación Online Real                                              |                                                       |
| Cotización Online                                                                 |                                                       |
| Cotización Online Real                                                            |                                                       |
| Gestión de Deuda                                                                  |                                                       |
| SLD Cotización Prácticas                                                          |                                                       |
| Incapacidad temporal Online                                                       |                                                       |
| Incapacidad temporal Online                                                       |                                                       |
| Transferencias de ficheros                                                        |                                                       |
| Consulta / Descarga de Acuses Técnicos                                            |                                                       |
| Consulta / Descarga de Ficheros                                                   |                                                       |
| Maternidad/Paternidad                                                             |                                                       |
| Certificado de empresa maternidad/paternidad                                      |                                                       |
| Gestión de autorizaciones                                                         |                                                       |
| Gestión de autorizaciones                                                         |                                                       |
| Gestión de Devoluciones y Saldos Acreedores                                       |                                                       |
| Solicitud de reintegro de bonificaciones por Formación Profesional para el empleo |                                                       |

La opción de "Servicios RED" contiene ocho menús (se tendrán unas opciones u otras según el tipo de usuario que se conecte):

- Inscripción y Afiliación Online.
  - × Afiliación On Line Prácticas.
  - × Corrección de errores.
  - × Inscripción y Afiliación On Line Real.
- Cotización On Line.
  - × Cotización On Line Real.
  - × Gestión de Deuda.
  - × SLD Cotización Prácticas.
- Incapacidad Temporal On Line.
  - × Incapacidad Temporal On Line.
- Buzón personal (solo RED Directo).
  - × Consulta de mensajes.
- Transferencia de Ficheros.
  - × Consulta/Descarga de Acuses Técnicos.

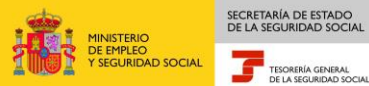

- × Consulta/Descarga Ficheros.
- Maternidad/Paternidad
  - × Certificado de empresa maternidad/paternidad
- Gestión de autorizaciones
  - × Gestión de autorizaciones
- Gestión de Devoluciones y Saldos Acreedores
  - × Solicitud de reintegro de bonificaciones por Formación Profesional para el empleo
- 5. Con la selección de Inscripción y Afiliación Online Real del apartado "Inscripción y Afiliación Online" se accederá a la siguiente pantalla, en la que se encuentra disponible el menú de Trámites CCC, dentro del cual se encuentra la funcionalidad de Inscripción CCC Empresario Individual:

| Oficina Virtual<br>RED Directo Afiliación Online / I                  | Real Salir                                                      |
|-----------------------------------------------------------------------|-----------------------------------------------------------------|
| Trámites Trabajadores                                                 | Consultas                                                       |
| Altas Sucesivas y Bajas                                               | Consulta Sit. Afiliado en la Empresa                            |
| Cambio de Grupo de Cotización                                         | Consulta Situación de la Empresa                                |
| Modificación Eliminación de Mov. Previos                              | Consulta de Trabajadores en una Empresa                         |
| Cambio de Contrato(Tipo/Coeficiente)                                  | Consulta Número de Afiliación                                   |
| Cambio de Ocupación de A.T.                                           | Consulta de NAF por IPF                                         |
| Eliminación de Altas Consolidadas                                     | Consultas realizadas sobre trabajadores de alta                 |
| Eliminación de Bajas Consolidadas                                     | en otra empresa                                                 |
| Modif. Datos Sistemas Especiales                                      | Consulta Alta Trabajadores en Otra Empresa                      |
| Anotación de Jornadas                                                 | Informor                                                        |
| Modif. de la Fecha de Alta (REG. 0163)                                | Informe de Vida Laboral de Afiliados                            |
| Cambio de Categoría Profesional                                       | Informe de Afiliados en Alta en un C.C.C.                       |
| Situaciones Adicionales de Afiliación                                 | Informe del número anual medio de                               |
| Cambio Coefic. Reductor Edad Jubilación                               | trabajadores                                                    |
| Trabajadores Subcontratados o Cedidos                                 | Informe de Mov. Previos de Afiliados                            |
| Días trabajados en contratos a tiempo parcial                         | Inf. de Trab. con Mov. Previos en un C.C.C.                     |
| Anotación de Convenio Colectivo                                       | Duplicados de Documentos TA                                     |
| Corrección Modalidad o 5JR Semana Según                               | Informe de Situación de un C.C.C.                               |
| Convenio                                                              | Vida Laboral de un C.C.C.                                       |
| Suspensiones por Prestaciones de Corta<br>Duración                    | Informe de Jornadas reales                                      |
| Introducción Períodos de Inactividad/Coeficiente                      | Informe datos de cotización-Trab.Cuenta Ajena                   |
| Peculiaridades Adicionales Cuenta Ajena                               | Informe datos de cotización/Periodo liquidación-<br>CCC         |
| Trámites C.C.C                                                        | Informe datos de cotización/Periodo liquidación-<br>NSS         |
| Anotación de Convenio Colectivo (Empresa)                             | Informe Plantilla Media de Trabajadores en Alta                 |
| Asignación C.C.C. de Empresario Individual                            | Informe datos de cotización/Relación laboral-<br>NSS            |
| Colectivo                                                             | Informe de niveles de empleo                                    |
| Modificación de domicilio de CCC                                      | Duplicado de documentos de empresarios                          |
| Solicitud de Colaboración Economica en 11                             | Informe Cumplimiento Reserva Porcentaje                         |
| Renuncia de Colaboración Economica en II                              | Discapacitados                                                  |
| Anulacion Solicitud/Renuncia colaboracion 11<br>Reinicio de un C.C.C. | Régimen Especial de Trabajadores                                |
| Trámitas Alartas                                                      | Solicitud de Alta en el RETA                                    |
| Anotación de alertas                                                  | Solicitud de Baja en el RETA                                    |
| Consulta de alertas                                                   | Solicitud de cambio de domicilio - RETA                         |
| Consulta de alertas                                                   | Duplicado de resolución de alta/baja en el RETA                 |
|                                                                       | Sistema Especial para empleados de<br>Hogar del Régimen General |
|                                                                       | Alta en S.E. para empleados de Hogar                            |
|                                                                       | Baja en S.E. para empleados de Hogar                            |
|                                                                       | Eliminaciones en S.E. para empleados de Hogar                   |

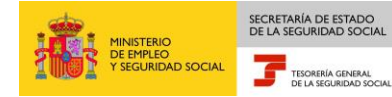

## 3. INSCRIPCIÓN

Desde este menú se puede realizar la siguiente operación:

Inscripción C.C.C. de Empresario Individual

A través de este servicio, el autorizado RED puede solicitar la generación de un código de cuenta principal o un código de cuenta de cotización secundario de un empresario individual para cualquier régimen de los que integran el Sistema RED.

Para poder generar un código de cuenta principal deberá tener asignado a su autorización el Número de Afiliación del empresario individual y si va a generar un código de cuenta de cotización secundario deberá tener asignado el código de cuenta de cotización principal.

En primer lugar el usuario RED deberá introducir el NAF del Afiliado y el Identificador de Persona Física al que se pretende asignar un CCC.

|       | Oficina Virtual<br>SOLICITUD ASIGNACIÓN CCC EMPRESARIO INDIVIDUAL | 😓 🎼 Menú |
|-------|-------------------------------------------------------------------|----------|
|       |                                                                   |          |
|       | Número Seguridad Social                                           |          |
|       | Identificador de Persona Física                                   |          |
|       |                                                                   |          |
|       |                                                                   |          |
|       |                                                                   |          |
| Ayuda | Borrar Continuar                                                  |          |

Una vez introducidos los datos y pulsando CONTINUAR, si los datos son correctos y el autorizado tiene asignado el Número de la Seguridad Social de la persona para la que se solicita la inscripción aparecerá una nueva pantalla:

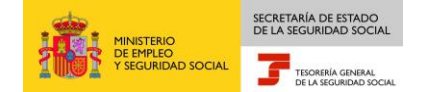

| Oficina V<br>SOLICITUD                                                                    | <b>irtual</b><br>ASIGNACIÓN CCC EMPRES                                                                                   | ARIO INDIVIDUAL                               | 😻 腿 Menú |
|-------------------------------------------------------------------------------------------|----------------------------------------------------------------------------------------------------|-----------------------------------------------|----------|
| N.S.S                                                                                     |                                                                                                    |                                               |          |
| DATOS IDENTIFICATIVOS                                                                     | DEL SOLICITANTE                                                                                                    |                                               |          |
| I.P.F DNI                                                                                 | Nombre                                                                                                    |                                               |          |
| Primer Apellido                                                                           | Seg                                                                                                    | jundo Apellido                                |          |
| Fecha Nacimientc                                                                          | Nacionalidad 724                                                                                                    | ESPAÑA                                        |          |
| SELECCIONE EL TIPO DE C                                                                   | ÓDIGO DE CCC A SOLICITAR                                                                                                 |                                               |          |
| ♥ Solicitud de Ins<br>Solicitud de Ins<br>RÉGIMEN                                         | cripción y Asignación de Cód<br>cripción y Asignación de Cód                                                             | igo de CCC Principal<br>igo de CCC Secundario |          |
| ♥0111 Régimen G<br>Corresponde a un<br>0613 Régimen E<br>0911 Régimen E<br>1211 Régimen E | ieneral<br>Colectivo o Sistema Especial<br>special Agrario<br>special Minería del Carbón<br>special Empleados Hogar Fijo | l del Régimen General                         |          |
| Ayuda Atrás                                                                               | Borrar Continuar                                                                                                    |                                               |          |

#### Datos identificativos del solicitante

En la parte superior de la pantalla se muestran los datos identificativos del afiliado, estos datos no podrán ser modificados.

## Seleccione el Tipo de Código de CCC a solicitar

Se deberá marcar si solicita la asignación de código de cuenta principal o secundario.

Si marca código de cuenta principal y para ese NSS hay ya asignado un código de cuenta se mostrará un mensaje de información con el CCC asignado.

Si marca código de cuenta secundario y para ese NSS no existe un código de cuenta principal se mostrará un mensaje de error.

#### <u>Régimen</u>

Deberá marcar el Régimen en el que desea la solicitud del alta.

Si marca el régimen 0111, es decir, la solicitud de alta se formula para el Régimen General sin colectivo o sistema especial, sólo deberá marcar el régimen indicado. Si marca además del régimen 0111 una "X" en el campo "Corresponde a un colectivo o sistema especial del Régimen General", se mostrará la siguiente pantalla en la que deberá seleccionar uno de los colectivos o sistemas vigentes incluidos en el régimen General.

10

| 0112 R.G. Colectivo Artistas   |                                                                  |  |
|--------------------------------|------------------------------------------------------------------|--|
| 0132 R.G. Sistema Especial Co  | iservas Vegetales                                                |  |
| 0134 R.G. Sistema Especial for | nate Fresco<br>Exhibición Cinematográfica                        |  |
| 0137 R.G. Sistema Especial End | uestadores Opinión Pública                                       |  |
|                                | na na sina na na kanakar manana 🖬 na sa bar ay sana haring sa ka |  |

SECRETARÍA DE ESTADO

TESORERÍA GENERAL

NISTERIO EMPLEO

Si el afiliado no figura en situación de alta en el Régimen Especial de Trabajadores Autónomos, aparecerá una pantalla de aviso que deberá CONFIRMAR o CANCELAR. Si marca confirmar, la acción implica que conoce dicha obligación y la normativa reguladora del Régimen Especial de Trabajadores por Cuenta Propia o Autónomos y asume la responsabilidad legal del aviso emitido.

Una nueva pantalla de aviso informa de que la empresa quedará sometida obligatoriamente al sistema de notificación telemática. Se seleccionará CANCELAR o CONFIRMAR.

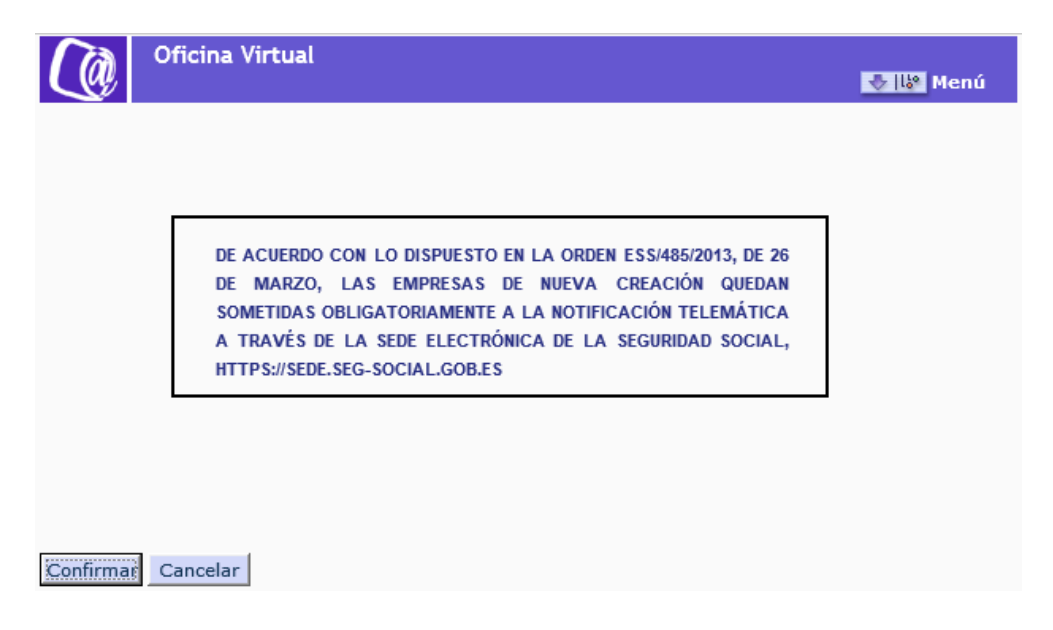

En caso de confirmar, se accede a la siguiente pantalla:

| inclui.                                |                 | I.P.F.         | Régi                    | imen      |          |        |
|----------------------------------------|-----------------|----------------|-------------------------|-----------|----------|--------|
| Nombre<br>C.C.C. Princi                | pal             | Ré             | nimen                   |           |          |        |
| ATOS DOMIC                             | ILIO DE LA EM   | PRESA          |                         |           |          |        |
| *) Tipo Vía                            | Selección       |                |                         |           |          |        |
| *) Nom. Vía                            |                 |                | Ň                       | lúmero    | Bis      | Bloque |
| Escalera                               | Piso            | Puerta         | (*) Código              | Postal    | Teléfono |        |
| *) Localidad                           | Selección       |                |                         |           |          | ni ir  |
| Desea que                              | Figure este D   | omicilio como  | Domicilio de Notificaci | ón 📃      |          |        |
| ATOS DOMIC                             | ILIO DE LA AC   | TIVIDAD        |                         |           |          |        |
| Tipo Vía                               | Selección       |                |                         |           |          |        |
| Hom. Vía                               |                 |                | N                       | lúmero    | Bis      | Bloque |
| Escalera                               | Piso            | Puerta         | Código Postal           | Telé      | fono     |        |
| Localidad                              | Selección       |                |                         |           |          |        |
| -                                      | Figure este D   | omicilio como  | Domicilio de Notificaci | ón 📃      |          |        |
| Desea que                              | Aóvil           |                |                         |           |          |        |
| Desea que<br>Teléfono M                |                 | ón de la Aeian | ación de C.C.C. al Móv  | il 🔲      |          |        |
| Desea que<br>Teléfono M<br>Solicita Re | cibir Informaci | on de la Asign |                         | termine . |          |        |

En la parte superior se mostrarán, los datos identificativos del empresario, así como los datos relativos al Régimen y CCC de la cuenta principal si se está solicitando un CCC secundario.

#### Datos domicilio de la empresa (excepto para el REEH)

Será obligatorio cumplimentar al menos los campos marcados con (\*).

- Tipo de vía
- Nom. Vía
- Código Postal
- Localidad.

Para acceder a los campos Tipo de vía y Localidad deberá pulsar el botón "Selección" para acceder al contenido, mostrándose una nueva ventana con los elementos disponibles. Una vez elegida la opción haga doble click para realizar la selección.

Si se desea que los datos de domicilio de la empresa figuren como domicilio de notificaciones deberá marcar la casilla correspondiente.

![](_page_12_Picture_1.jpeg)

## Datos domicilio de la actividad

No será obligatorio anotar contenido en estos campos si el domicilio es el mismo que el anotado en el campo anterior. Solo deberán cumplimentarse en el caso de que NO se marque el domicilio de Notificaciones indicado en el apartado anterior. Si el domicilio de notificaciones es diferente al anterior, deberán rellenarse al menos los campos marcados con (\*)

- Tipo de vía
- Nom. Vía
- Código Postal
- Localidad.

Para acceder a los campos Tipo de vía y Localidad deberá pulsar el botón "Selección" para acceder al contenido, mostrándose una nueva ventana con los elementos disponibles. Una vez elegida la opción haga doble click para realizar la selección.

Si se desea que los datos de domicilio de la actividad figuren como domicilio de notificaciones deberá marcar la casilla correspondiente.

El campo Teléfono Móvil es un campo opcional. Si se marca la opción "Solicita recibir información de la asignación del CCC asignado" se le mandará un SMS informándole del CCC asignado.

El campo correo electrónico es de obligada cumplimentación para la tramitación por este medio.

Una vez rellenados todos los campos se pulsará sobre "Continuar" mostrándose una pantalla no modificable con un resumen de los datos introducidos para "Confirmar" o "Cancelar"

Una vez confirmados los datos nos aparecerá una nueva pantalla con más información relativa a la inscripción de empresa.

![](_page_13_Picture_0.jpeg)

|                               | Oficina Virtual<br>SOLICITUD ASIGNACI                                         | ON CCC EMPRESARIO                                                |                                        | 😻 🕼 Menú                         |
|-------------------------------|-------------------------------------------------------------------------------|------------------------------------------------------------------|----------------------------------------|----------------------------------|
| N.S.S<br>Nombre               | LP.F                                                                          |                                                                  | Régimen                                |                                  |
| (*) CNAE09<br>T.R.L 1         | Selección 0111 C<br>087-Trabajadores con                                      | Regimen<br>Iltivo de cereales (excep<br>contrato de aprendizaje/ | to arroz),leguminosas y<br>formación 💌 | semillas oleagi                  |
| (*) Fecha de<br>(*) Entidad / | 087- Trabajadores con<br>9 In 986- Trabajadores en p<br>Accidentes de Trabajo | contrato de aprendizaje/t<br>rogramas de formación<br>Selección  | ormación                               |                                  |
| (*) Fecha En<br>Opción de I   | ntidad Accidente de Trab<br>Mutua Incapacidad Temp                            | ajo<br>oral por Contingencia                                     | s Comunes 📃                            |                                  |
| C.C.C. Ante                   | cesor                                                                         | Régimen                                                          |                                        |                                  |
| EMPRESA DE                    | TRABAJO TEMPORAL:                                                             |                                                                  |                                        |                                  |
| Trabajado                     | res de Estructura                                                             | יד [                                                             | abajadores Cedidos                     |                                  |
| Ayuda                         | Atrás Borrar                                                                  | Continuar                                                        | Los datos mar                          | rcados con (*) son obligatorios. |

En la parte superior se mostrarán, los datos identificativos del empresario, así como los datos relativos al Régimen y CCC de la cuenta principal si se está solicitando un CCC secundario.

Para acceder a los campos CNAE09, Modo Cotiz. REA (en caso de haber elegido el régimen 0163) y Entidad Accidentes de Trabajo, deberá pulsar el respectivo botón "Selección" para acceder al contenido, mostrándose una nueva ventana con los elementos disponibles. Una vez elegida la opción haga doble click para realizar la selección.

Si lo que solicita es un código de cuenta secundario la CNAE09 no podrá ser la misma que la de otro CCC asignado al empresario para el mismo régimen y provincia.

El campo T.R.L. (Tipo de Relación Laboral) permite solicitar la asignación de un CCC Principal o Secundario de alguno de los siguientes colectivos:

- 087 Trabajadores con contrato de aprendizaje/formación
- 986 Trabajadores en programas de formación

Si lo que solicita es un código de cuenta secundario la Entidad Accidentes de Trabajo ha de ser la misma con la que el solicitante tenga cubiertos los riesgos para el resto de los CCC´s de la misma provincia.

Si marca la Opción de Mutua Incapacidad Temporal por Contingencias Comunes opta por cubrir la prestación económica de incapacidad temporal derivada de

![](_page_14_Picture_1.jpeg)

contingencias comunes con la misma Mutua elegida para proteger los accidentes de trabajo y los riesgos profesionales.

Si el solicitante marca "Continuar" se dará por finalizada la introducción de datos. Se abrirá una nueva pantalla, mostrándose todos los datos anotados en la solicitud pudiendo el solicitante "Continuar" o "Modificar".

Si se solicita la asignación de código de cuenta principal o si se solicita la asignación de código de cuenta secundario y el código de cuenta principal no tiene anotado ningún convenio colectivo, se mostrará una pantalla para la anotación de dicho convenio colectivo.

| Oficina Virtual                                                                                    | 🔹 🛿 Menú |
|----------------------------------------------------------------------------------------------------|----------|
| ANOTACIÓN DE CONVENIO COLECTIVO                                                                    |          |
| C.C.C.Principal<br>Id. Empresario DNI<br>Razón Social<br>Fecha Desde Convenio Colectivo 13 03 2017 |          |
| Conv. Colectivo Descripción Convenio Colectivo                                                     |          |
|                                                                                                    |          |
|                                                                                                    |          |
|                                                                                                    |          |
|                                                                                                    |          |
| Cancelar Continuar                                                                                 |          |
| 3083* INTRODUZCA LOS DATOS Y PULSE CONTINUAR                                                       |          |

| Oficina Virtual                                                                                            | 😓 🕼 Menú |
|----------------------------------------------------------------------------------------------------|----------|
| ANOTACIÓN DE CONVENIO COLECTIVO                                                                            |          |
| C.C.C.Principal 0111 28<br>Id. Empresario DNI<br>Razón Social<br>Fecha Desde Convenio Colectivo 13 03 2017 |          |
| Conv. Colectivo Descripción Convenio Colectivo                                                             |          |
| 6088888888888888888888 × EMPRESA NO SUJETA CONVENIO COLECTIVO                                              |          |
|                                                                                                    |          |
| Cancelar Continuar                                                                                         |          |
| 3083* INTRODUZCA LOS DATOS Y PULSE CONTINUAR                                                               |          |

SECRETARÍA DE ESTADO DE LA SEGURIDAD SOCIAL

TESORERÍA GENERAL DE LA SEGURIDAD SOCIA

Una vez confirmados los datos por parte del solicitante nos aparecerá una nueva pantalla con el CCC que nos ha sido asignado.

|       | Oficina Virtual                                              | 😻 🕼 Menú |
|-------|--------------------------------------------------------------|----------|
|       | CÓDIGO DE CUENTA DE COTIZACIÓN ASIGNADO<br>Régimen<br>C.C.C. |          |
| Ayuda | Continuar                                                    |          |

Si pulsamos "Continuar" nos aparecerá una nueva pantalla de aviso de emisión de la Resolución de asignación del C.C.C.

![](_page_16_Picture_0.jpeg)

|       | Oficina Virtual<br>SOLICITUD ASIGNACIÓN CCC EMPRESARIO INDIVIDUAL                                                                                                    | 💽 🕼 Menú |
|-------|----------------------------------------------------------------------------------------------------|----------|
|       | SE VA A PROCEDER A LA EMISIÓN DE LA RESOLUCIÓN<br>DE ASIGNACIÓN DE C.C.C. SE RECOMIENDA GUARDAR EL<br>PDF ANTES DE SU IMPRESIÓN, POR SI EXISTEN PROBLE<br>MAS CON LA IMPRESORA |          |
| Ayuda | Continuar                                                                                                    |          |

Para terminar pulsamos sobre el botón de "Continuar" y nos aparecerá la Resolución de asignación de CCC de empresario individual

|                                                                                | T SEGUREDAD SOCIAL                                                                                                    |
|--------------------------------------------------------------------------------|----------------------------------------------------------------------------------------------------|
| RESOLU                                                                         | CIÓN:<br>CIÓN DE EMPRESARIO EN EL SISTEMA DE LA SEGURIDAD SOCIAL                                                                                                    |
| La Tesorería                                                                   | General de la Seguridad Social ha procedido a reconocer la inscripción como empresario en el sistema de la<br>ciul a la carsona, fisina o jurística, prore dates identificatione constan a continuación :                                                                                                    |
| Razór                                                                          | i Social o Nombre y Apellidos:                                                                                                    |
| Tipo y                                                                         | Número de documento indentificativo:                                                                                                    |
| El Régimen o<br>cuenta de co                                                   | tel Sistema de la Segundad Social donde se reconoce la inscripción, la fecha de efectos de ésta y el código de<br>tización asignado-C.C.C, son los siguientes:                                                                                                    |
| Régin                                                                          | len:                                                                                                    |
| Fecha                                                                          | de efecto:                                                                                                    |
| Códig                                                                          | o de Cuenta de Cotización-C.C.C:                                                                                                    |
| Contra esta i<br>Seguridad Si<br>dispuesto en                                  | esorución podra interponerse recurso de atzada ante ena Directoria Provincial/Directoria de la Administración de la<br>ocial en el plazo de un mes, a contar desde el día siguiente al de su notificación, todo ello de conformidad con lo<br>los artículos 114 y 115 de la Ley 30/1992, de 25 de noviembre, de Régimen Jurídico de las Administraciones<br>el Procedimiento Administrativo Común (8 0.5 de 27.1) 1992.                                                                                                    |
| Públicas y di<br>De conformi<br>validados po<br>obligaciones                   | tad con los términos de la autorización número concedida en fecha 12/02/2001 a MARTIN<br>por la Tesorería General de la Seguridad Social, certifico que estos datos han sido transmitidos y<br>r la misma e impresos de forma autorizada, surtiendo efectos en relación con el cumplimiento de las<br>conforme al artículo dos de la Orden de 3 de abril de 1995 (BOE de 7 de abril).                                                                                                    |
| Públicas y di<br>De conformi<br>validados po<br>obligaciones                   | dad con los términos de la autorización número concedida en fecha 12/02/2001 a MARTIN<br>por la Tesorería General de la Seguridad Social, certifico que estos datos han sido transmitidos y<br>r la misma e impresos de forma autorizada, surtiendo efectos en relación con el ouroplimiento de las<br>conforme al artículo dos de la Orden de 3 de abril de 1995 (BOE de 7 de abril).<br>El Titular de la Autorización                                                                                                    |
| Públicas y di<br>De conformi<br>validados po<br>obligaciones                   | tad con los términos de la autorización número concedida en fecha 12/02/2001 a MARTIN<br>por la Tesorería General de la Seguridad Social, certifico que estos datos han sido transmitidos y<br>r la misma e impresos de forma autorizada, surtiendo efectos en relación con el cumplimiento de las<br>conforme al artículo dos de la Orden de 3 de abri de 19/6 (BOE de 7 de abril).<br>El Titular de la Autorización<br>Fdo.:                                                                                                    |
| Públicas y de<br>De conformio<br>validados po<br>obligaciones                  | tad con los términos de la autorización número concedida en fecha 12/02/2001 a MARTIN<br>por la Tesorería General de la Seguridad Social, certifico que estos datos han sido transmitidos y<br>r la misma e impresos de forma autorizada, surtiendo efectos en relación con el cumplimiento de las<br>conforme al artículo dos de la Orden de 3 de abril de 1995 (BOE de 7 de abril).<br>El Titular de la Autorización<br>Fdo::<br>Entitad por la que el empresario ha sutado para la protección fiente a las contrigenças de accentes de texaja y entemestades protesionaes;<br>ASEPETO<br>Activisal Biomentia:                                                                                                    |
| Públicas y di<br>De conformi<br>validados po<br>obligaciones<br>OTROS<br>DATOS | tad con los términos de la autorización número concedida en fecha 12/02/2001 a MARTIN por la Tesorería General de la Seguridad Social, certifico que estos datos han sido transmitidos y r la misma e impresos de forma autorizada, surtiendo efectos en relación con el cumplimiento de las conforme al artículo dos de la Orden de 3 de abril de 1995 (BOE de 7 de abril).<br>El Titular de la Autorización Fronte de la Autorización Fronte el a Autorización Fronte de la Autorización Fronte de entresento te estado para la entresento te estado para la protección tente a au configencias de accentes de tenpresario tendeto para la protección tente a se configencias de accentes de tenges de interesentes protesorementes de las protección tente a se configencias de accentes de tengens de configencias de configencias de configencias de configencias de configencias de configencias de configencias de configencias de configencias de configencias de configencias de configencias de configencias de las protección tente a seconomica por tocasacidad temporal denvala de configencias de configencias de configencias de configencias de configencias de configencias de configencias de configencias de configencias de configencias de las protección de que entresente a las configencias de las protección de que entresente de las protección de configencias de configencias de configencias de las protección de que entresente a las configencias de las protección de que entresente de las protección de configencias de configencias de las protección de configencias de las protección de configencias de las protección de configencias de las protección de configencias de las protección de configencias de las protección de configencias de las protección de configencias de las proteccións de las proteccións de las proteccións de las proteccións de las proteccións de las proteccións de las proteccións de las proteccións de las proteccións de las proteccións de las proteccións de las proteccións de las proteccións de las proteccións de las proteccións de las protecci |
| Públicas y di<br>De conformi<br>validados po<br>obligaciones                   | tad con los términos de la autorización número concedida en fecha 12/02/2001 a MARTIN por la Tesorería General de la Seguridad Social, certifico que estos datos han sido transmitidos y r la misma e impresos de forma autorizada, surtiendo efectos en relación con el cumplimiento de las conforme al artículo dos de la Orden de 3 de abril de 1995 (BOE de 7 de abril).<br>El Titular de la Autorización Folo:<br>Fdo:<br>Entres por la que el empresario ha solaco para la protección fierte a las contregenças de socientes de testaja y entemestates protestenares.<br>ASERETO<br>Activitad Burremota<br>Of20 Extraccolón de gas nastural<br>Tipo de cotaccon por X7 y EPNc<br>IT: 2,30 ZMS 2,90 TOTAL: 5,20                                                                                                    |
| Públicas y di<br>De conformi<br>validados po<br>obligaciones                   | <ul> <li>Sad con los birminos de la autorización número concecida en fecha 1200/2001 a MARTIN por la Tesorería General de la Seguidad Social, certifico que estos datos han sido transmitidos y r la misma e impresso de forma autorizada, surtiendo efectos en nelación con el cumplimiento de las conforme al artículo dos de la Orden de 3 de abril de 1996 (BOE de 7 de abril).<br/>El Titular de la Autorización</li> <li>Fido:</li> </ul>                                                                                                    |
| Públicas y de<br>De conformi<br>validados po<br>obligaciones                   | Ended con los términos de la autorización número concedida en fecha 12/02/2001 a MARTIN por la Tesoreria General de la Seguridad Social, certifico que estos datos han sido transmitidos y la misma e impresos de forma autorizada, surtiendo efectos en relación con el cumplimiento de las conforme al artículo dos de la Orden de 3 de abril de 1995 (BOE de 7 de abril).<br>El Titular de la Autorización Filo: Enteste por la que el empresario ha autorizada, surtiendo relación con el cumplimiento de las conforme al artículo dos de la Orden de 3 de abril de 1995 (BOE de 7 de abril).<br>El Titular de la Autorización Filo: Enteste por la que el empresario ha autorizada la protección tente a las contregencias de accontes de testaja y enternessaria portecienana.<br>ASEPETO Enteste por la que el empresario ha optaco para la potección tente a las contregencias de testaja y enternessaria poteccianado contenes. ASEPETO ASEPETO Actual Economica Ofo: Extracción de que matural. To: 2, 30 MS: 2, 90 TOTAL: 8, 20 TotAS: 2, 90 TOTAL: 8, 20 TotAS: 2, 90 EXCLUSIONES EN LA COTIZACIES                                                                                                    |
| Públicas y de<br>De conformi<br>validados po<br>obligaciones<br>DATOS<br>DATOS | dad con los términos de la autorización número concedida en fecha 12/02/2001 a MARTIN por la Tesorería General de la Seguridad Social, certifico que estos datos han sido transmitidos y i a misma e impresos de forma autorizada, suriendo efectos en relación con el cumplimiento de las conforme al artículo dos de la Orden de 3 de abril de 1995 (BOE de 7 de abril).<br>El Titular de la Autorización           Fdo:           Entesta por la que el empresars ha spiso para la potección tente a as conformencia por incapacitad temporal denvala de conformencia comunicada por la que el empresarso ha optaco para la totentura de la supersistico economica por incapacitad temporal denvala de conformencia comunes.           ASEPETO           Astracción de gue maturizal.           Tra de orden de gue maturizal.           Tra de contacion por Africa           Ordado por la que el empresario ha optaco para la totentura de la prestación economica por incapacitad temporal denvala de conformencia comunitaria.           ASEPETO           Astracción de gue maturizal.           Tra de o otazo por la totentura en la prestación economica por incapacitad temporal denvala de conformencia comunitaria.           0210         Extracción de gue maturizal.           Tra de subsector por Afrição         TOTALI: S., 20           The se trabação por la conforma en al configuencia con pueder laugar ella en el C.C.C. asignado:           TRABAJADORES         SEIS EXCLUSISIONES EN LA COTIZACION                                                                                                    |